# **EPSON** EPSON STYLUS **CX6600** Guia de Instalação Português

Instrucciones en español en el reverso.

### Simbologia Utilizada no Manual

Importante: Mensagens que têm de ser respeitadas para evitar danos no equipamento.

Nota: Mensagens que contêm informações importantes e conselhos úteis para a utilização do produto.

## 1 Desembalar

Certifique-se de que possui os itens apresentados em seguida e que não estão danificados.

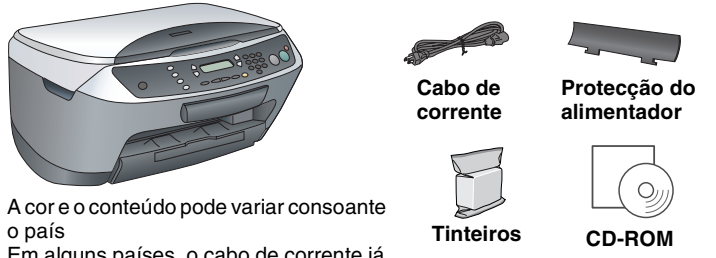

### o país Em alguns países, o cabo de corrente já vem instalado no produto

# 2 Retirar a Fita Adesiva

- 1. Abra a unidade de digitalização.
- 2. Retire toda a fita adesiva e materiais de protecção deste produto. Certifique-se de que retirou o material de protecção existente nos tinteiros

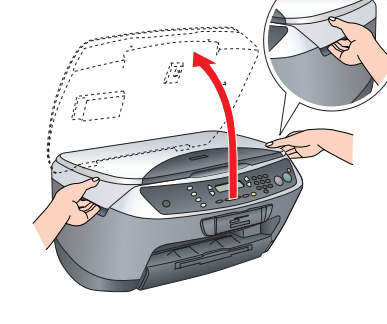

Suporte de papel

## 3 Instalar as Peças

1. Instale o suporte de papel.

Não toque nem retire

este com

2. Insira a protecção do alimentador nas duas ranhuras existentes na parte frontal do suporte de papel.

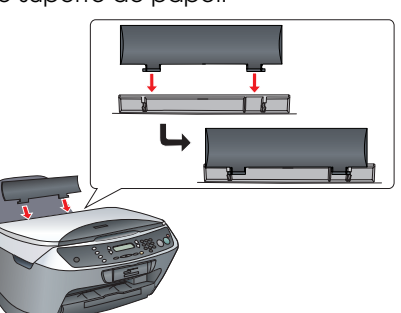

A protecção do alimentador evita que os objectos colocados na tampa caiam no interior do produto quando esta é aberta.

Coloque um autocolante no paine

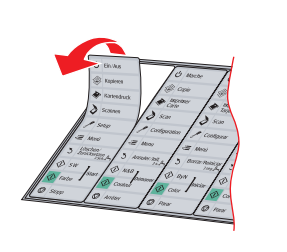

# 4 Ligar o Produto

Ligue o cabo de corrente e pressione o botão Funcionamento 🖞 para ligar o produto.

Não ligue o produto ao computador antes de executar as operações até ao ponto 9; Pressione caso contrário, o software não será instalado.

## 5 Instalar os Tinteiros 1. Abra a unidade de digitalização

- 2. Agite um tinteiro quatro ou cinco vezes
- e, em seguida, retire-o da embalagem. Abra a tampa dos tinteiros.

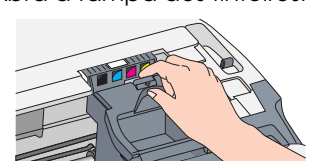

- Coloque cada tinteiro no respectivo suporte. Em seguida, exerça pressão sobre o tinteiro até o fixar. Nota
- Instale todos os tinteiros. Se os tinteiros não estiverem todos correctamente instalados, o produto não funciona
- Feche a tampa dos tinteiros. Baixe a unidade de digitalização. O processo de carregamento da tinta é iniciado e demora cerca dois minutos.

### A indicação Carsa Inicial... aparece no painel LCD e o Stylus CX emite vários sons mecânicos. Esta situação é perfeitamente normal.

### Importante Nunca desligue este produto durante o

processo de carregamento da tinta. D Não coloque papel antes de o processo de carregamento da tinta

# 6 Seleccionar uma Língua

- Pressione o botão Configurar e o botão A até que apareça a indicação 7. Línguas no painel LCD e, em seguida, pressione o botão Cor ♦.
- Seleccione uma língua pressionando o botão 2.
- Pressione o botão OK. Os itens de menu aparecem na língua que seleccionou.

# 7 Alimentar Papel

1. Puxe a extensão do receptor de papel para fora. 2. Mova a protecção do alimentador para a frente.

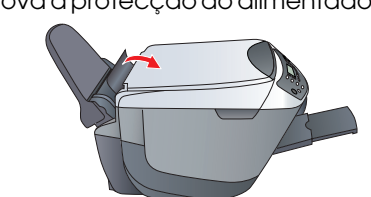

- Desloque o guia de margem
- Coloque uma resma de papel encostada ao 4. guia de margem direito do alimentador e, em seguida, encoste o guia de margem ao papel.

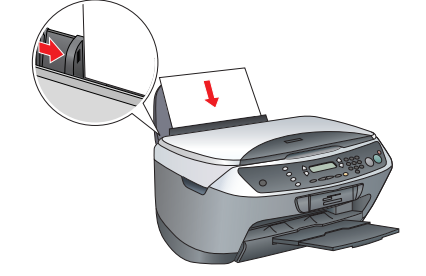

Mova a protecção do alimentador para trás.

A partir deste momento, pode utilizar o produto como um dispositivo autónomo. Para saber como efectuar uma cópia de teste, consulte a secção apresentada em seguida. Para saber como instalar software, consulte a secção "Efectuar a Ligação ao Computador" neste guia.

# 8 Efectuar Cópias

- Coloque um documento no vidro de digitalização.
- Pressione o botão **Modo/Copiar** para aceder ao modo de cópia.
- Pressione as teclas numéricas para especificar o número de cópias.

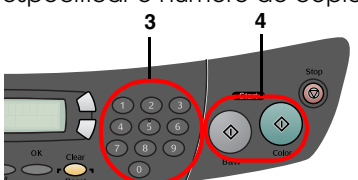

Pressione o botão P&B ◊ para efectuar cópias monocromáticas ou o botão Cor ◊ para efectuar cópias a cores.

O Stylus CX inicia o processo de cópia.

Não abra a unidade de digitalização durante o processo de digitalização ou de cópia; caso contrário, pode danificar o produto.

O Stylus CX possui várias funções de cópia. Consulte a secção "Funções" apresentada neste guia ou consulte o guia de operações básicas. Para ligar o produto ao computador, avance para o próximo ponto.

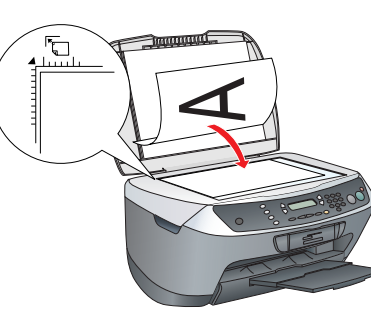

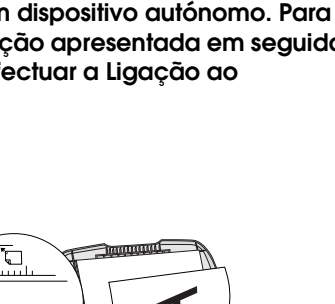

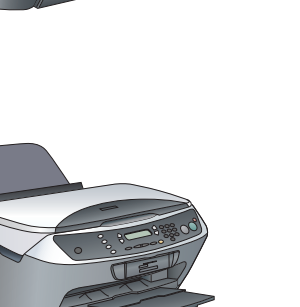

5.

- Adicionar.

Agora, já pode começar a digitalizar e a imprimir. Para obter informações, consulte a secção "Funções" ou "Obter Mais Informações" neste guia.

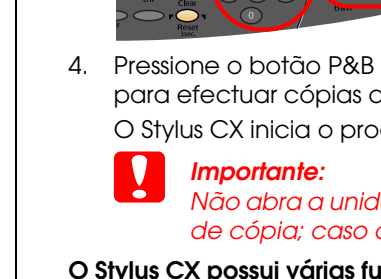

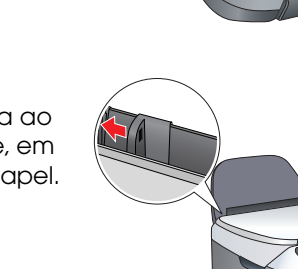

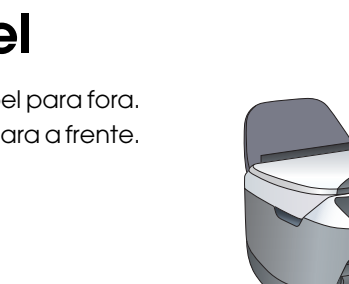

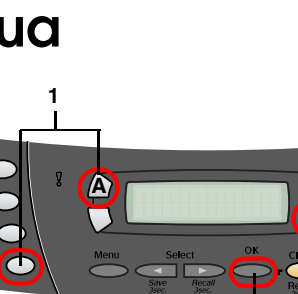

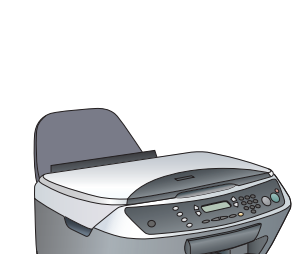

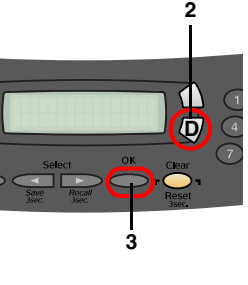

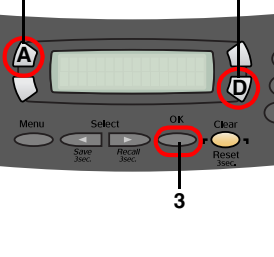

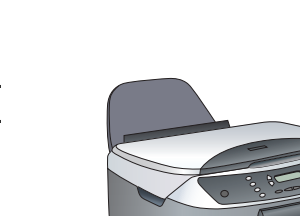

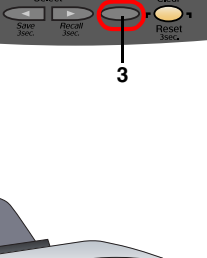

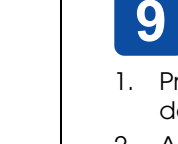

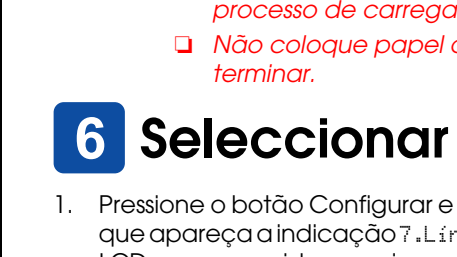

# 9 Efectuar a Ligação ao Computador

1. Pressione o botão Funcionamento 🖱 para desligar o Stylus CX.

2. Abra a unidade de digitalização. Ligue o conector do cabo USB à porta USB deste produto e, em seguida, encaixe o cabo

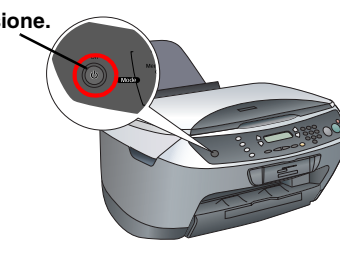

Ranhura do cabo USB

na ranhura.

ncaixe o cabo USB na ranhura. O conector USB pode ficar danificado se não o encaixar na ranhura e fechar a unidade de digitalização com força.

4. Feche a unidade de digitalização. Ligue a outra extremidade do cabo USB ao computador.

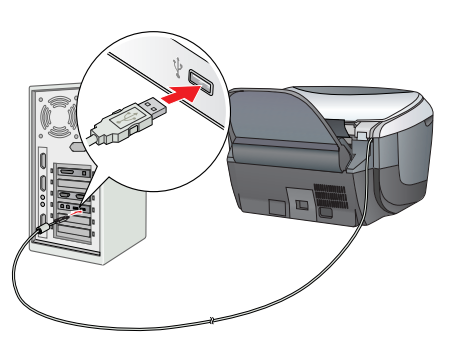

## **10** Instalar o Software

### Nota para utilizadores de Mac OS X:

📮 Este software não suporta o Sistema de Ficheiros UNIX (UFS) para Mac OS X. Instale o software num disco ou numa partição que não utilize o sistema UFS. Este produto não suporta o ambiente clássico do Mac OS X.

Certifique-se de que o Stylus CX está ligado à corrente mas não em funcionamento. Em seguida, insira o CD-ROM que contém o software.

Em Macintosh, faça clique duas vezes no ícone do Mac OS 9 🧶 ou do Mac OS X 🧶 no CD-ROM que contém o software.

2. Desactive todos os programas antivírus e, em seguida, faca clique em Continuar.

3. Leia o acordo de licença. Se concordar com os termos do acordo, faça clique em Aceitar

4. Faça clique em Instalar e siga as instruções apresentadas no ecrã.

Quando aparecer o seguinte ecrã, ligue o Stylus CX e aguarde até que o ecrã desapareça. Siga as instruções apresentadas no ecrã. Tenha em atenção que é necessário efectuar várias operações para instalar o EPSON Smart Panel.

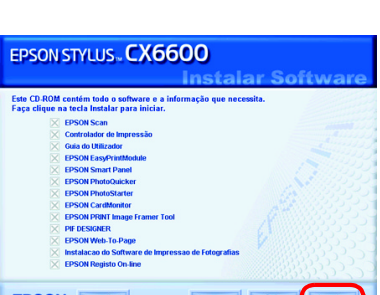

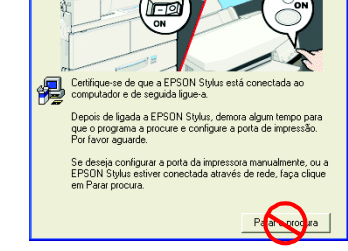

6. Faça clique em Sair ou Reiniciar Agora no último ecrã que aparece e, em seguida, retire o CD-ROM.

Se estiver a utilizar o Windows, já pode começar a digitalizar e a imprimir. Para obter informações, consulte a secção "Funções" ou "Obter Mais Informações" neste guia. Se estiver a utilizar o Macintosh, consulte a secção apresentada em seguida para saber como configurar o Stylus CX como uma impressora.

### Mac OS 9

1. Abra o Selector de Recursos no menu da maçã. 2. Seleccione Série CX6600 e a porta USB que está a utilizar: em seguida encerre o Selector de Recursos.

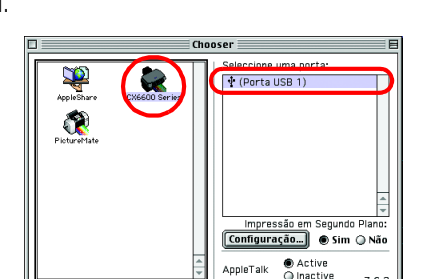

## Mac OS X

Abra a pasta de aplicações 孩 no disco e, em seguida, abra a pasta Utilitários 💋. Em seguida, faça clique duas vezes em Centro de Impressão ou Utilitário de Configuração da Impressora 🚎.

2. Faça clique em Adicionar na caixa de diálogo da lista de impressoras.

3. Seleccione USB EPSON ou USB, faça clique em Stylus CX6600 e, em seguida, faça clique em

4. Certifique-se de que a indicação Stylus CX6600 aparece na lista de impressoras e, em seguida, encerre esta lista de impressoras.

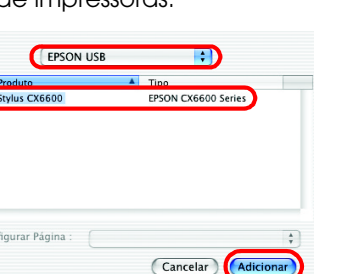

# Funções

### Teclas à Volta do Painel LCD

As quatro teclas existentes à volta do painel LCD permitem efectuar definicões de forma rápida. Basta pressionar a tecla junto à definição que pretende alterar para percorrer as opções disponíveis.

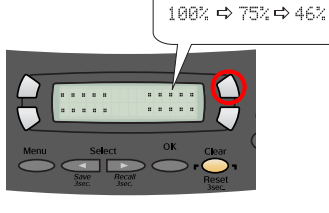

Margem Peq.

### Efectuar Cópias

Pode efectuar cópias através de várias opções. Sem Margens Normal

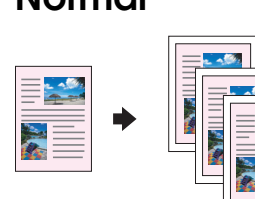

Poster

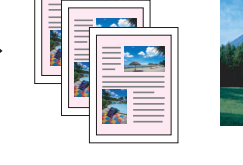

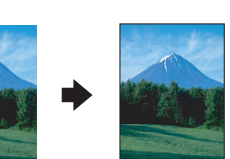

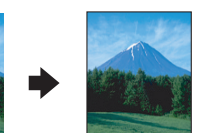

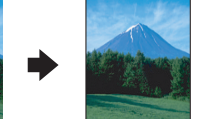

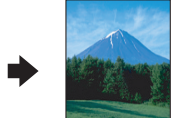

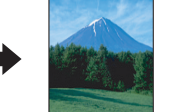

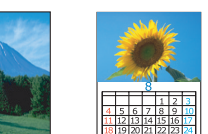

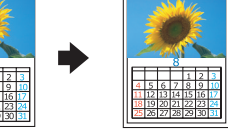

Repetir

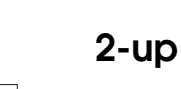

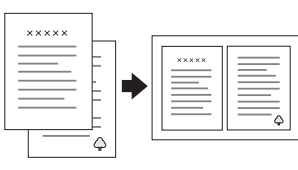

### Utilizar um Cartão de Memória

O conector para cartões de memória de origem permite efectuar as seguintes operações: Imprimir directamente a partir de um cartão de memória (consulte o guia de

8 8 8

- operações básicas). Digitalizar e guardar imagens directamente para um cartão de memória (consulte o
- guia de operações básicas). Transferir os dados guardados num cartão de memória para o computador (consulte
- o guia do utilizador).

### Imprimir

Pode imprimir dados e criar fotografias, postais e cartazes a partir do computador. Para utilizar esta função, tem de ligar o Stylus CX a um computador com o software da impressora Epson instalado. Para saber como instalar o controlador da impressora Epson, consulte a secção "Instalar o Software" neste guia.

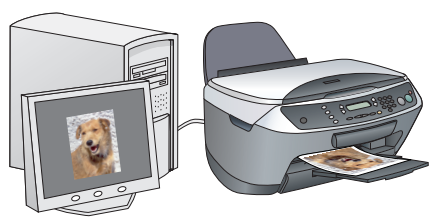

### Digitalizar

Pode digitalizar documentos, fotografias e outros materiais para um formato electrónico para o computador e, em seguida, utilizar as imagens digitalizadas em cartões de felicitações, mensagens de correio electrónico ou na Internet Para utilizar as funções de digitalização, tem de ligar o Stylus CX a um computador com o EPSON Scan e o EPSON Smart Panel instalados. Para saber como instalar o EPSON Scan e o EPSON Smart Panel, consulte a secção "Instalar o Software" neste guia.

**EPSON Smart Panel** 

É o centro de cópias do Stylus CX quando este está a funcionar como um digitalizador. Utilize-o para efectuar cópias, digitalizar, imprimir, enviar faxes, criar mensagens de correio electrónico ou efectuar o reconhecimento óptico de caracteres (OCR).

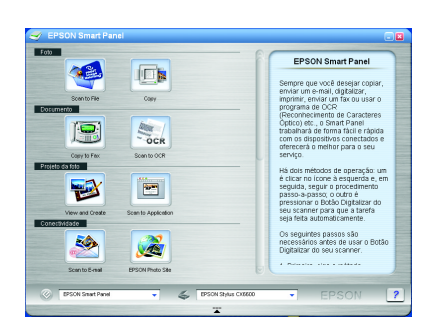

## Obter Mais Informações

### Guia de Operações Básicas

| memória e digitalizar para um cartão de memória. Pode ainda<br>substituir tinteiros e verificar o estado do Stylus CX. Apresenta<br>também soluções para problemas e explica como contactar o |
|----------------------------------------------------------------------------------------------------|
| l também soluções para problemas e explica como contactar o                                                                                                    |

## Guia do Utilizador

| Conteúdo          | Fornece informações básicas sobre como imprimir e digitalizar.<br>Fornece também conselhos para a resolução de problemas,<br>informações sobre manutenção, características técnicas e<br>informações sobre o serviço de assistência a clientes. |
|-------------------|----------------------------------------------------------------------------------------------------|
| Como aceder       | Faça clique duas vezes no ícone do guia do utilizador do<br>ESCX6600 no ambiente de trabalho.                                                                                                    |
| Ajuda Interactiva |                                                                                                    |
| Conteúdo          | Fornece informações pormenorizadas sobre o controlador da<br>impressora e o EPSON Scan.                                                                                                    |
| Como aceder       | Consulte a secção "Obter Informações" do guia do utilizador.                                                                                                    |

Copyright© 2004 by Seiko Epson Corporation, Nagano, Japan. Printed in xxxxxx xx.xx-xx

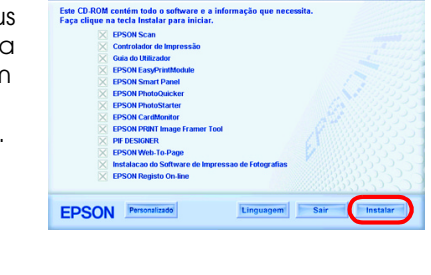